## How to use <u>Medicare.gov</u> to research and enroll in your Medicare Rx Drug Plan (Part D) (Applies to Medicare Supplement Enrollees Only)

- Go to <u>www.medicare.gov</u>
- At the top right of the screen, click on login
- Click on **Create an Account**
- Once you have created your account, make sure to save your Username and Password in a safe place
- Log back into <u>www.medicare.gov</u> using your username and password. You might be sent a security code to verify your identity. If so, enter the security code and log in
- Once you have logged into your Medicare account you will see
  - o When your Original Medicare began
  - Your current Medicare Drug Insurance (Part D)
  - Your current Medicare Supplement Plan
- Under Drug Insurance, click on **Cost & coverage details**
- You will see the details of your current Medicare Rx plan
- At the top right of the page, click on your name. Under My Information, select **My saved** drugs
- On this page you will verify that your drug list is up to date. You can add and remove drugs and update the details on drugs listed (dosage, quantity, frequency).
- Once your drug list is verified and updated click on **Start a new Plan Search**
- Your current Medicare Rx plan will be shown and to the right click on **Find Plans Now**
- Select 2025, and enter your zip code and click Continue
- Select Medicare drug plan (Part D) and Find Plans
- From this screen you can research and compare other Rx plan options. Under each plan you can click on **Add to compare** and then **Compare** on the bottom banner to get a side by side comparison of several plan. You can also get additional **Plan Details** and you can proceed to **Enroll** in a new plan if you choose to.

## Please also watch the video on my website,

www.themedicareanswerguy.com, which explains this same process.